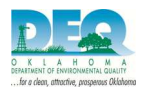

## **Printing the Tier 2 report**

After completing the Validation process, you may wish to Print a copy of the Tier 2 report for yourself and for your own records.

- 1. Select the Tier 2 Facility record you wish to Print
- 2. Select the File menu
- 3. Select Create Submission
- 4. Select Start Submission Validation
- 5. After the validation "passes",
- 6. Select the "Create Paper Report" button

| Tier2 Submit Validation Check Status:<br>PASSED                                  | View Validation Report            |  |
|----------------------------------------------------------------------------------|-----------------------------------|--|
| — Steps for submitting your Tier2 Information —                                  |                                   |  |
| (1) First check your state's submission requirements:                            | State Submission Requirements     |  |
| (2) Select a submission method that is accepted by your                          | state:                            |  |
| A submission file (.t2s) containing all of the fields supported by Tier2 Submit. | Create Electronic Submission File |  |
| A paper report containing all of the fields supported by<br>Tier2 Submit.        | Create Paper Report               |  |
| (3) Submit the file or printed report per your state subm                        | ission requirements.              |  |
| The Tier II Inventory Form (PDF) is available from.                              | Website                           |  |
|                                                                                  |                                   |  |
|                                                                                  |                                   |  |
|                                                                                  |                                   |  |
|                                                                                  |                                   |  |
|                                                                                  |                                   |  |
|                                                                                  |                                   |  |
|                                                                                  |                                   |  |
|                                                                                  |                                   |  |

7. Select "OK" to print a paper copy of the Tier 2 report